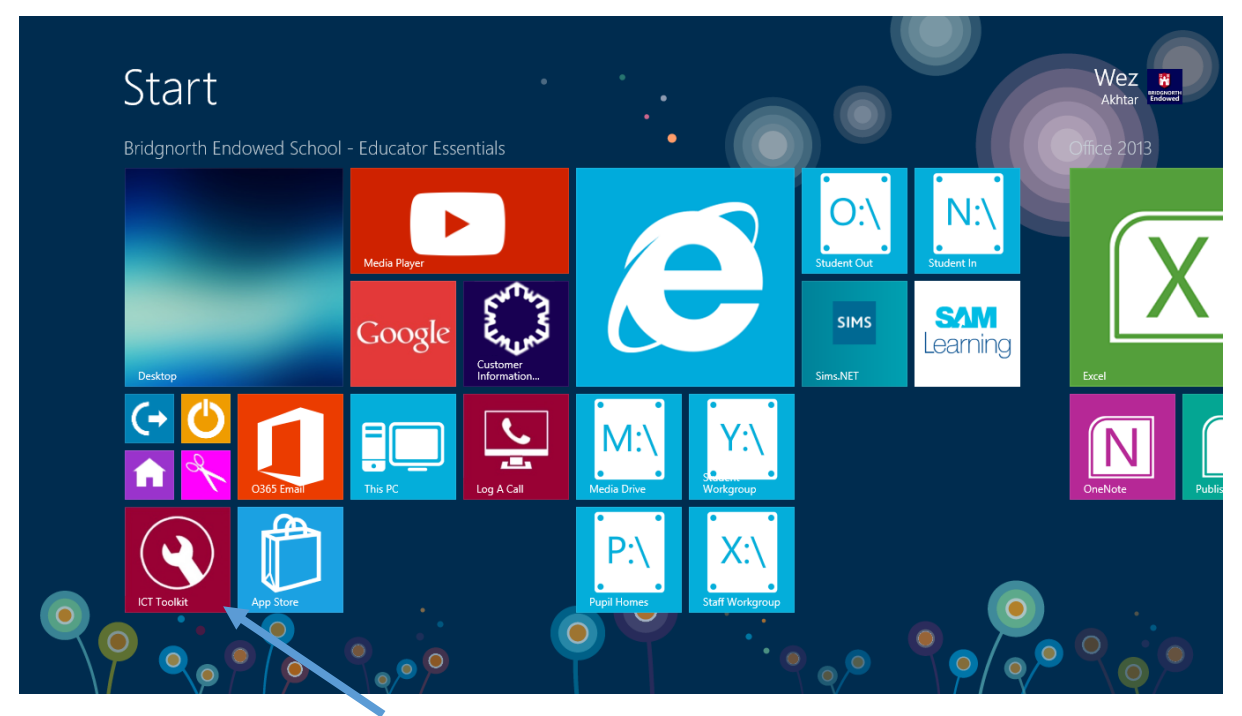

Click on the desktop icon ICT Toolkit

|                                     |                           |                         |                                    |                                      | - 0           | ×     |
|-------------------------------------|---------------------------|-------------------------|------------------------------------|--------------------------------------|---------------|-------|
| File Edit View Favorites Tools Help | D + C @ ICT   Schools     | technical tool ×        |                                    |                                      | n             | * 8   |
|                                     | ICT   Sch                 | ools tecl               |                                    | ^                                    |               |       |
|                                     | Student password change   | Lock Student<br>account | Disable Student<br>Internet access | Enable Student<br>Internet access    |               |       |
|                                     | Disable St. Jent<br>email | Enable Student<br>email | Create new user                    | Create multiple<br>users             |               |       |
|                                     | Delete user               | Password change         | Disable/enable user                | School staff                         |               |       |
|                                     | R                         |                         | ð                                  | Microsoft Home  ICT CIP ICT Customer | . • • • • • • | 13:20 |

Click on Unlock Student Account

|                                         |                                        | - 0 × |
|-----------------------------------------|----------------------------------------|-------|
| ← → 🦉 http://toolkit/unlockaccount.aspx | P ~ C 🦉 ICT   Schools technical tool × | ☆ ☆   |
| File Edit View Favorites Tools Help     |                                        |       |
|                                         | ICT   Schools technical toolkit        | ^     |
|                                         | Home > Unlock Student account          |       |
|                                         | Your Details                           |       |
|                                         | Please supply your contact details.    |       |
|                                         | Name:                                  |       |
|                                         | Wez Akhtar                             |       |
|                                         | Email:                                 |       |
|                                         | PAkhtar@bridgnorthendowed.co.uk        |       |
|                                         | Phone No:                              |       |
|                                         | 01746762103                            |       |
|                                         | Location:                              |       |
|                                         | Bridgnorth Endowed School              |       |
|                                         | Next                                   |       |
|                                         |                                        |       |
|                                         |                                        |       |
|                                         |                                        | ~     |
| 🕂 🧭 📋 📋 🗿                               |                                        |       |

Fill in the details once and they should be remembered the next time you use the tool

## Click NEXT

|                                         |                      |                       |                     | - O × |
|-----------------------------------------|----------------------|-----------------------|---------------------|-------|
| ← → Ø http://toolkit/unlockaccount.aspx | 🔎 – 🖒 🏉 ICT   Schoo  | ols technical tool ×  |                     | n 🛧 🌣 |
| File Edit View Favorites Tools Help     |                      |                       |                     |       |
|                                         | Pedersen, Beau       | Pedersen, Jacob       | Pee, Edward         |       |
|                                         | Pee, Harry           | Peel, Phoebe          | Pendry, Lily        |       |
|                                         | Pennington, Harry    | Penny, Mollie         | Penny, Morgan       |       |
|                                         | Penny, Taylor        | Perkins, Megan        | Perkins, Millie     |       |
|                                         | Perks, Ben           | Perks, Lewis          | Perry, Luke         |       |
|                                         | Perry, Rebecca       | Phillips, Stephen     | Philpotts, Colleen  |       |
|                                         | Phipps, Adam         | Phipps, Amy           | Pitt, Jodie         |       |
|                                         | 🗌 Pitt, Kay          | Plain, Oliver         | Plant, Mia          |       |
|                                         | Poller, Paige        | Porter, Zacharias     | Potter, Maisie      |       |
|                                         | Powell, Emily        | Powell, Neve          | Pownall, Benjamin   |       |
|                                         | Pratley, Georgia     | Preece, Alby          | Preece, Callum      |       |
|                                         | Preece, Jacob        | Preece, Morgan        | Preece, Sam         |       |
|                                         | Preen, Holly         | Price, Alice          | Price, Chloe        |       |
|                                         | Pugh, William        | Purslow, Edward       | 🗌 Ray Baker, Noah   |       |
|                                         | Ray, Jodie           | Rayers, Fern          | Rayers, Morgan      |       |
|                                         | Redgrave, Mabel      | Rees, Huw             | Reynolds, Benjamin  |       |
|                                         | Reynolds, Elliot     | Richards, Henry       | Richards, Lauren    |       |
|                                         | Richards, Thomas     | 🗆 Richardson, Luke    | Riley, Alice        |       |
|                                         | Riley, James         | Riley, Jessica        | Ritchie, Sam        |       |
|                                         | Ritchie-Simmons, Jan | nes 🗆 Rix, Joseph     | C Roberts, Abi      |       |
|                                         | Roberts, Ben         | Roberts, Connor       | Robinson, Alexander |       |
|                                         | Robinson, Courtney   | Rogers, Daniel        | Rogers, Harry       |       |
|                                         | Rollason, Harriet    | Rollason, Lewis       | Rollings, Grace     |       |
|                                         | Round, Jake          | Rouse, Abbie          | Rouse. Chloe        |       |
|                                         | Rowley, Isabelle     | Ruffell-Hazell, Harry | Russell, Hannah     |       |
|                                         | Russell, Paddv       | Rutter, Ellie         | Rutter, Ryan        |       |
| 💷 🔼 😁 😁 🦰 💡                             |                      |                       |                     | 13:34 |
|                                         |                      |                       |                     |       |

Scroll down until you find the student's name and select the check box next to their name

Scroll down to the bottom and click NEXT

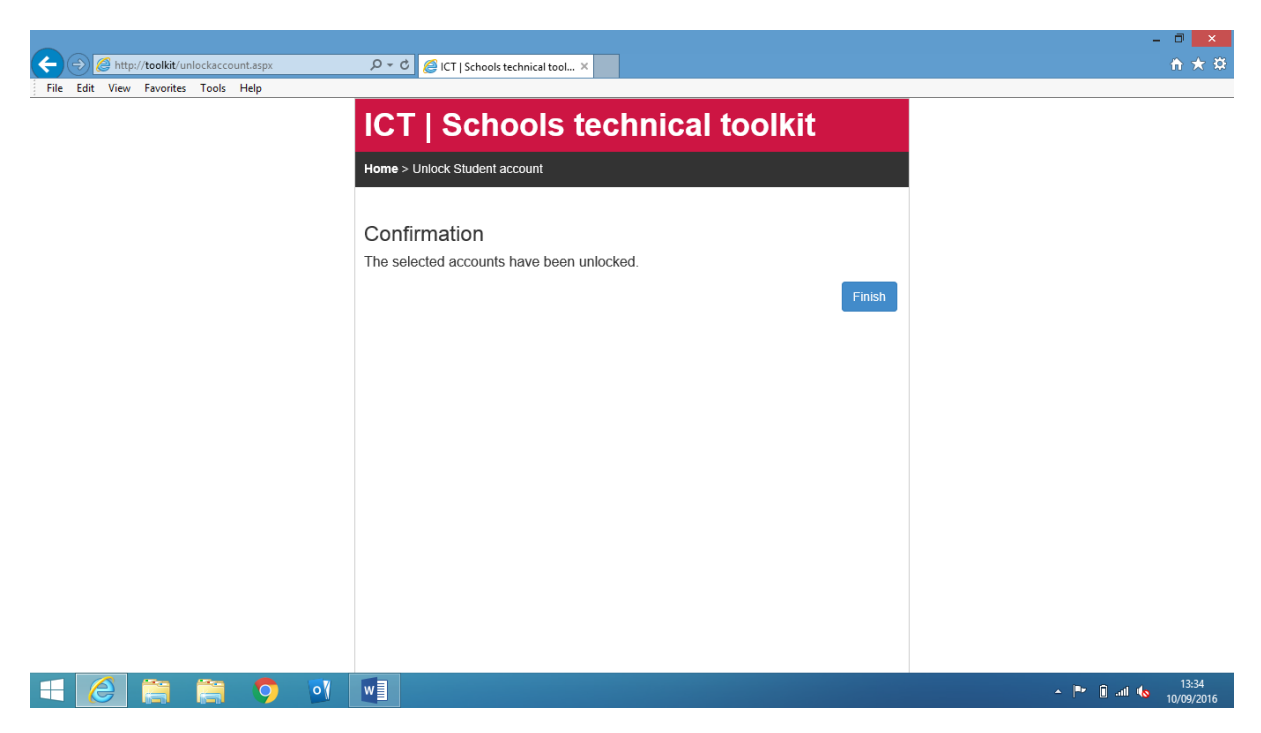

Confirmation that the student account has been unlocked